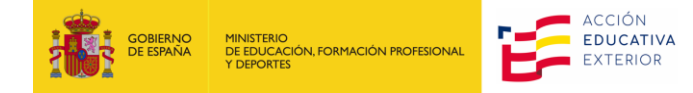

## INSTRUCCIONES PARA CONSULTAR LA CONVOCATORIA A ENTREVISTAS Y PRUEBAS DE SELECCIÓN

## **CONTENIDO**

- 1. ACCEDER A PROFEX 2 ...... 1

## **1. ACCEDER A PROFEX 2**

Le recomendamos que, antes de acceder a Profex, borre siempre los datos de navegación en su explorador para asegurarse de estar utilizando la última versión de la aplicación.

- 1. Acceda a Profex 2 desde la <u>web de la convocatoria</u> pulsando Acceso a la tramitación en sede electrónica o desde el <u>enlace directo.</u>
- Si dispone de DNIe/certificado electrónico, Cl@ve pin o Cl@ve permanente, pulse en «Acceder» (1). Si no es así, introduzca su usuario (DNI/NIE) y contraseña<sup>1</sup> y pulse en «Acceder» (2).

| GOBIERNO<br>DE ESPINA<br>V DEPORTES | Sede electrónica                                                                                               |
|-------------------------------------|----------------------------------------------------------------------------------------------------|
| Sede Electrónica - Ministerio de    | Educación, Formación Profesional y Deportes                                                                    |
| Programa de Profesora               | do visitante (Curso 2024-2025) 🧧 🖬 💵                                                                           |
| Información convocatoria            |                                                                                                    |
|                                     | Acceso como interesado                                                                                         |
|                                     | c I ( v e Con cl@ve +Información<br>(DNIe/Certificado electrónico, Cl@ve pin, Cl@ve permanente, Cludadanos UE) |
|                                     | Con mi usuario de la sede electrónica                                                                          |
|                                     | Usuario (DN/NE): Contraseña: O Acceder                                                                         |
|                                     | Si no está registrado, por favor <u>Registrese</u> Incidencias: <u>Incidencias de acceso</u>                   |

3. Pulse «Acceso al trámite», para acceder a Profex 2. Si encontrará el botón «Mis notificaciones» resaltado continúe con el siguiente paso.

| Sede Electrónica - Ministerio de Educación y Formación Profesional      |                                                                                                    |  |  |  |  |  |  |  |  |  |  |
|-------------------------------------------------------------------------|----------------------------------------------------------------------------------------------------|--|--|--|--|--|--|--|--|--|--|
| Ceceso al trámite 📀 Refrescar información 🔊 Volver                      | N1 2 SEDE 📀                                                                                                    |  |  |  |  |  |  |  |  |  |  |
| Sistema de gestión de personal de programas en el exterior (Profex) 🗤 💵 | and the second second s |  |  |  |  |  |  |  |  |  |  |
| O Mensajes X                                                            |                                                                                                    |  |  |  |  |  |  |  |  |  |  |
| ▹ Usted no tiene solicitudes en este trámite                            | Modificar mis datos                                                                                                    |  |  |  |  |  |  |  |  |  |  |
|                                                                         | Establecer contraseña                                                                                                    |  |  |  |  |  |  |  |  |  |  |
|                                                                         | X Cerrar sesion                                                                                                    |  |  |  |  |  |  |  |  |  |  |
|                                                                         | Buscar<br>trámites                                                                                                    |  |  |  |  |  |  |  |  |  |  |
|                                                                         | Mis<br>expedientes                                                                                                    |  |  |  |  |  |  |  |  |  |  |

<sup>&</sup>lt;sup>1</sup> Si no recuerda la contraseña, pulse en «Incidencias de acceso» y siga los pasos indicados.

## 2. CONSULTAR LA CONVOCATORIA A PRUEBAS Y ENTREVISTAS

- En la siguiente pantalla deberá pulsar la pestaña «Mis solicitudes» y, a continuación, haga clic en el botón «Ver»
  Ver de su solicitud para el programa de Profesorado Visitante.
- 2. Solo en el caso de haber sido convocado/a a una prueba o entrevista comprobará que tiene una nueva pestaña en su solicitud denominada «Entrevistas/Pruebas». Pulse en dicha pestaña para comprobar la **lugar, destino, fecha, hora y situación** de la prueba o entrevista para la que ha sido convocado/a.

| Requisit    | Requisitos Datos de interés D |             | s Destino       | os Autorizaciones |                    | Resumen        | Entrevistas/Pruebas |            | Situaciones |  |  |  |  |
|-------------|-------------------------------|-------------|-----------------|-------------------|--------------------|----------------|---------------------|------------|-------------|--|--|--|--|
|             |                               |             |                 |                   |                    |                |                     |            |             |  |  |  |  |
| Requisitos  | Datos de interés              | Destinos    | Autorizaciones  | Resumen           | Entrevistas/Prueba | s Situaciones  |                     |            |             |  |  |  |  |
|             |                               |             |                 |                   |                    |                |                     |            |             |  |  |  |  |
| Pruebas     |                               |             |                 |                   |                    |                |                     |            |             |  |  |  |  |
| Lugar       |                               |             |                 |                   | Destino            |                | Fecha               | Hora       | Situación   |  |  |  |  |
| Hotel I     | ILUNION Suites,               | c/ Lopez de | e Hoyos, 143, M | ladrid            | ALEMANIA -         | Hessen / Hesse | 09/04/2024          | 08:30:00   | Definida    |  |  |  |  |
| Requisitos  | Datos de interés              | Destinos    | Autorizaciones  | Resumen           | Entrevistas/Prueba | s Situaciones  |                     |            |             |  |  |  |  |
|             |                               |             |                 |                   |                    |                |                     |            |             |  |  |  |  |
|             |                               |             |                 |                   | Pruebas            |                |                     |            |             |  |  |  |  |
| Entrovistor |                               |             |                 |                   |                    |                |                     |            |             |  |  |  |  |
| Lugar       |                               |             |                 | Des               | tino               |                | Fecha               | Hora       | Situación   |  |  |  |  |
| Hotel I     | ILUNION Suites,               | c/ Lopez de | e Hoyos, 143, M | ladrid ALI        | EMANIA - Hessen    | / Hesse        | 11/04/20            | 24 13:30:0 | 0 Definida  |  |  |  |  |